# Content

| 1.  | Gett  | ting started with Delogue             | 3 |
|-----|-------|---------------------------------------|---|
| 1   | .1.   | What is Delogue                       | 3 |
| 1   | .2.   | The first login                       | 3 |
| 2.  | Wha   | at browser should I use               | 4 |
| 3.  | Usin  | g Delogue                             | 5 |
| 3   | .1.   | Styles overview                       | 5 |
| 3   | .2.   | Style files                           | 6 |
| 3   | .3.   | Communication                         | 6 |
| 3   | .4.   | Dashboard and sample request overview | 7 |
| 4.  | Style | es - find and print specifications    | 8 |
| 4   | .1.   | Style list                            | 8 |
| 4   | .2.   | Link from email notification          | 8 |
| 4   | .3.   | How to find a style                   | 9 |
| 4   | .4.   | Save your favorite filter 1           | 0 |
| 5.  | Find  | style specifications1                 | 2 |
| 5   | .1.   | Style files1                          | 2 |
| 5   | .2.   | Item list1                            | 3 |
| 5   | .3.   | Measurement chart1                    | 3 |
| 6.  | Sam   | ple request1                          | 4 |
| 6   | .1.   | PRINT STYLE SPECIFICATIONS            | 4 |
| 6   | .2.   | DOWNLOAD SPECIFICATION TO EXCEL 1     | 6 |
| 7.  | Com   | 1munication                           | 7 |
| 8.  | Sam   | ple requests                          | 8 |
| 8   | .1.   | CONFIRM SAMPLE REQUEST                | 8 |
| 8   | .2.   | MARK SAMPLE AS SENT                   | 9 |
| 8   | .3.   | SEE SAMPLE COMMENTS                   | 2 |
| 8   | .4.   | COMMUNICATION LOG                     | 2 |
| 8   | .5.   | SAMPLE REQUEST                        | 2 |
| 8   | .6.   | PRINT SAMPLE COMMENTS                 | 2 |
| 8   | .7.   | EXPORT COMMENTS TO EXCEL              | 2 |
| 9.  | Dasl  | hboard 2                              | 4 |
| 10. | С     | ustom fields                          | 7 |
| 1   | 0.1.  | View custom fields 2                  | 7 |

| 10.2 | <u>)</u> . | Edit custom fields     | 27 |
|------|------------|------------------------|----|
| 11.  | Price      | 2                      | 28 |
| 12.  | Trou       | Ibleshooting           | 29 |
| 12.1 | L.         | Can't login            | 29 |
| 12.2 | 2.         | Can't receive emails   | 29 |
| 12.3 | 8.         | Need support           | 29 |
| 12.4 | I.         | No access to the style | 29 |
|      |            |                        |    |

## 1. Getting started with Delogue

## 1.1. What is Delogue

Delogue is an online platform for communication and product development for the lifestyle industry. Delogue connects brands and their suppliers, making it easier to communicate and manage the design and production processes. All information is gathered in one place and ready to be shared across teams and suppliers.

## 1.2. The first login

You will receive an invitation from your customer. By clicking the link, you will be forwarded to **https://my.delogue.asia.** 

When you log in for the first time, it is important to create a personal password. In the future, you will be able to log in using your email address and your personal password. It is important that you do not share your login information, as all actions on the platform are logged with name, date and time, and are easily retrieved.

## 2. What browser should I use

Every time you access Delogue, make sure you are using one of the browsers listed below as they ensure a better performance of the system.

- Chrome latest version
- Firefox latest version
- Internet Explorer 11
- Edge latest version
- Safari we support versions that Apple support.

If you use other browsers, we cannot guarantee you that Delogue will function correctly. Please note that there is some Chinese browsers available – we don't support these ones and cannot guarantee that data will be shown correct.

Delogue recommends that you use Google Chrome browser to get the best experience!!

# 3. Using Delogue

### 3.1. Styles overview

In Delogue, you will see a list of styles/projects from your customers which you are the supplier of. When you click on any style/project, you will see all the information regarding this project on the right side of the screen.

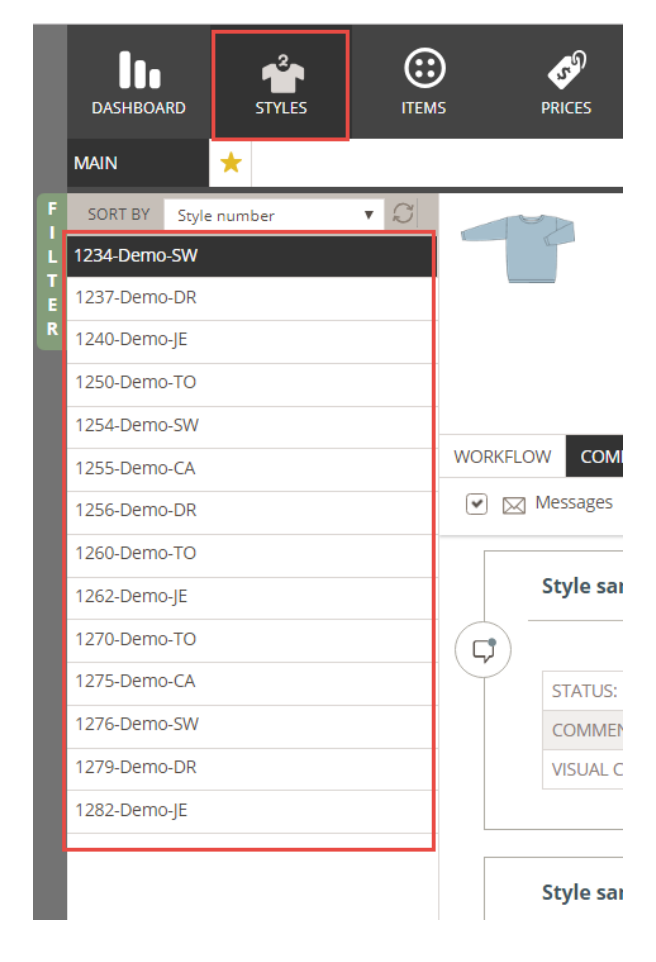

### 3.2. Style files

In style files, you will find all the files which your customer has uploaded to the style. You can click on it to open in another tab, but you can also choose to download it.

| 2                                   | B<br>CONTACT PE<br>STYLE<br>STYL<br>DESCRIF | Demo brand<br>Delogue demo<br>Demo Cardigan 3<br>1275-Demo-CA<br>Cardigan<br>Published |                                                     |      | SU<br>CONTACT P<br>S<br>CATE | IPPLIER: [<br>IEASON: [<br>IEASON: S<br>GROUP: S<br>GORIES: ( |       |
|-------------------------------------|---------------------------------------------|----------------------------------------------------------------------------------------|-----------------------------------------------------|------|------------------------------|---------------------------------------------------------------|-------|
| WORKFLOW                            | COMMUNICATION                               | SAN                                                                                    | IPLE REQUEST STYLE FILES                            | ITEM | LIST                         | MEASUREMENT CHART                                             | CUSTO |
|                                     |                                             |                                                                                        |                                                     |      |                              |                                                               |       |
| STYLE F                             | ILES                                        |                                                                                        |                                                     |      |                              |                                                               |       |
| Style char<br>cardigan<br>03-May-20 | t<br>ong<br>014                             |                                                                                        | How to measure<br>how to measure.jpg<br>03-May-2014 | )    |                              | Inspiration<br>inspiration 5.jpg<br>03-May-2014               |       |
| ÷‡•                                 | ط                                           | Ł                                                                                      | ÷÷                                                  | ⊻    |                              | <b></b>                                                       | ৶     |

### 3.3. Communication

Whenever you need to send a message to your customer, select the style and go to the Communication tab.

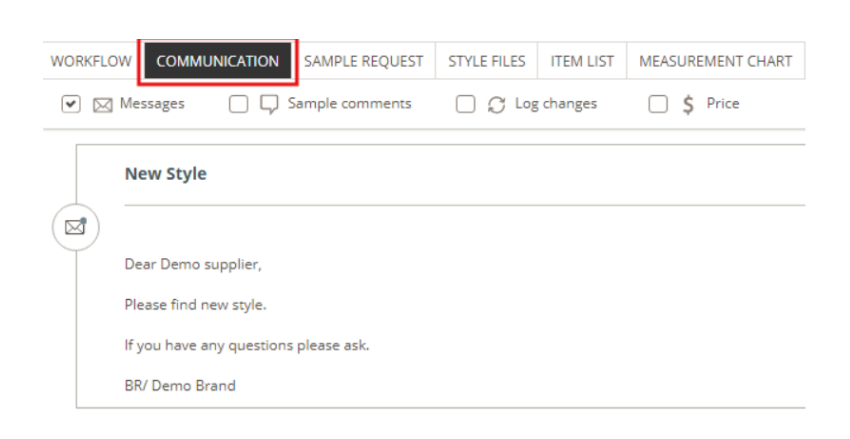

Here, you can create messages by clicking the 'New message' button. Choose to notify someone in your message if you need someone from your customer to receive an email about it. You can notify both people from the brand and from your own organization – similar to the use of CC in emails.

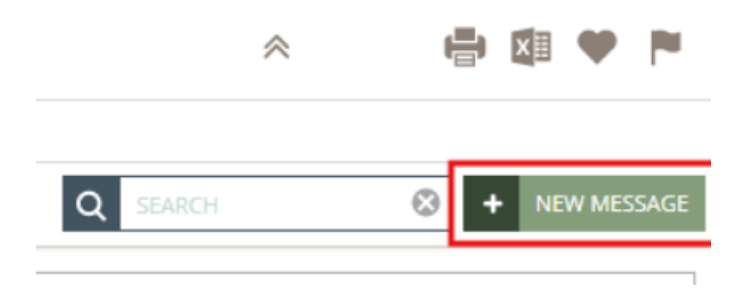

#### 3.4. Dashboard and sample request overview

In Dashboard, under the Sample request tab, you have an overview of all the projects you are the contact person and all the sample requests your customer has made.

| Dashboard  |                   | PRICES ORDERS | REPORT ADMIN        |              |                  |            |             | Help   Demo supplier   Log out |
|------------|-------------------|---------------|---------------------|--------------|------------------|------------|-------------|--------------------------------|
| TASKS      |                   |               |                     |              |                  |            |             |                                |
| MAIN       |                   |               |                     |              |                  |            |             |                                |
| Р          | LANNED/NO REQUEST | REQUESTED     |                     | CONFIRMED    | SENT             | $\geq$     | RECEIVED    | COMMENTED                      |
| BRAND      | ¢ SEASON          | ¢ NAME        | \$                  | NUMBER \$    | SAMPLE TYPE \$   | COLOR/SIZE | DEADLINE    | ¢ CONFIRM                      |
| Demo brand | AW17              | 😭 Demo Tig    | ht Cardigan 1       | 1255-Demo-CA | Sales sample     | 14 PCS.    | 22-Sep-2016 | CONFIRM                        |
| Demo brand | SS17              | 🏫 Demo Co     | ol top 1            | 1250-Demo-TO | Sales sample     | 17 PCS.    | 21-Sep-2016 | CONFIRM                        |
| Demo brand | SS17              | 🏫 Demo Co     | ol top 1            | 1250-Demo-TO | 2nd proto sample | 1 PCS.     | 23-Aug-2016 | CONFIRM                        |
| Demo brand | SS18              | 😭 Demo Al     | that Top 1          | 1270-Demo-TO | 1st proto sample | 1 PCS.     | 16-Sep-2016 | CONFIRM                        |
| Demo brand | SS17              | 🏫 Demo Co     | ol Dress 1 1        | 1237-Demo-DR | Photo sample     | 2 PCS.     | 19-Oct-2016 | CONFIRM                        |
| Demo brand | AW17              | 😭 Demo Ca     | sual Sweatshirt 1 1 | 1254-Demo-SW | Sales sample     | 19 PCS.    | 28-Sep-2016 | CONFIRM                        |
| Demo brand | AW17              | 😭 Demo M      | re Dress 1 1        | 1256-Demo-DR | 1st proto sample | 1 PCS.     | 18-Oct-2016 | CONFIRM                        |
| Demo brand | AW17              | M Demo M      | re Dress 1 1        | 1256-Demo-DR | Photo sample     | 2 PCS.     | 08-Aug-2016 | CONFIRM                        |
| Demo brand | SS18              | 😭 Demo Sp     | ring Sweatshirt 1 1 | 1276-Demo-SW | Sales sample     | 10 PCS.    | 30-Nov-2016 | CONFIRM                        |
| Demo brand | SS18              | 🏫 Demo To     | Dress 1             | 1279-Demo-DR | 1st proto sample | 1 PCS.     | 27-Oct-2016 | CONFIRM                        |
| Demo brand | SS18              | 🏫 Demo To     | p Dress 1           | 1279-Demo-DR | Photo sample     | 2 PCS.     | 20-Oct-2016 | CONFIRM                        |
| Demo brand | SS18              | 🏫 Demo To     | o Dress 1           | 1279-Demo-DR | Sales sample     | 16 PCS.    | 23-Nov-2016 | CONFIRM                        |

It is very important that you confirm if you are able to deliver the sample within the deadline requested. IF NOT, make sure to go to Communication and write a message to them. It is crucial that they are informed about any delay or change.

# 4. Styles - find and print specifications

When you enter Delogue, you will see all the styles your customer has assigned to you.

NOTE: Your customer must have published the style for you to be able to see it. If you still cannot see the style, please check with your customer if they have given you access to the brand.

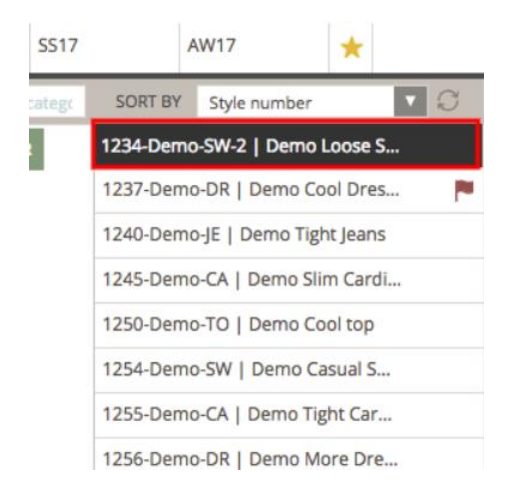

#### 4.1. Style list

Your styles will appear in the left side list. By selecting one of the style names, the details of this style will appear.

### 4.2. Link from email notification

When you get an email notification, then the link in the email will direct you to the specific style.

## 4.3. How to find a style

You can easily search for a style in the filter section.

1) Click the **green** filter button on the left side and filter section will open. (Please remember to select a brand in the filter as shown with the red arrow below)

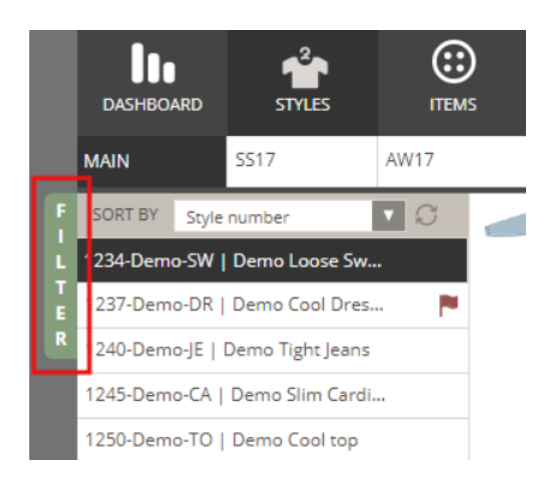

2) Type in the search field or select the specific brand to filter by season, group and category - you can also filter by unread messages, alerts, and tasks.

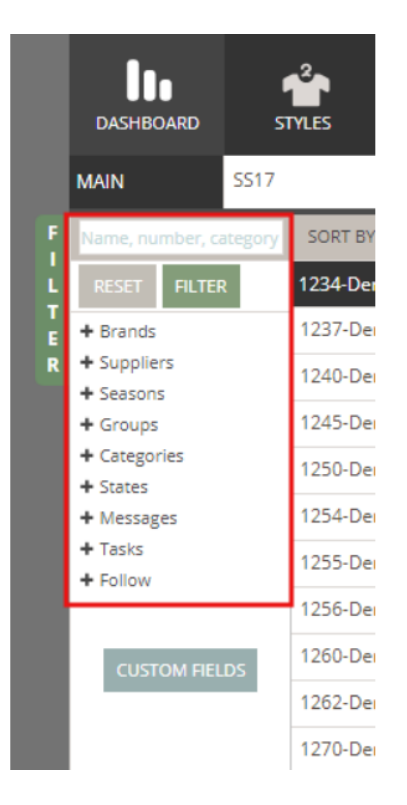

#### 3) Click "Filter"

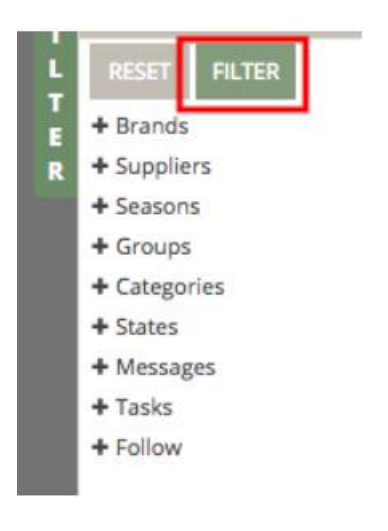

4) List of styles within the search result will appear

#### 4.4. Save your favorite filter

You can easily save your filter settings. For example, per brand or per brand/season. The system will then remember the filter next time you log in.

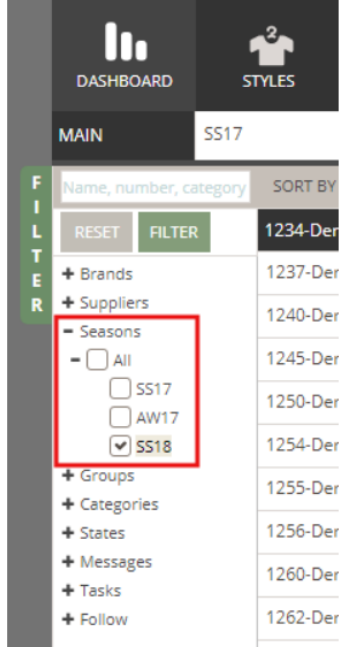

1) Make your search as described above.

#### 2) Click on the Star icon

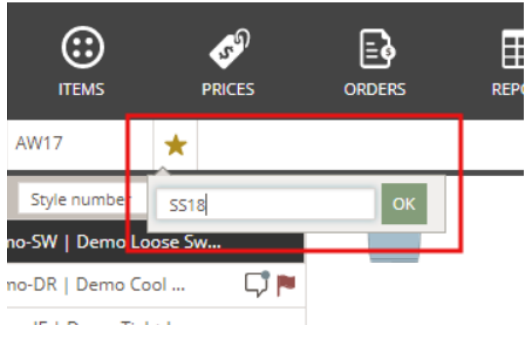

3) Type in name of your favorite filter

|                | ()<br>ITEMS  | PRICES | ORDERS |
|----------------|--------------|--------|--------|
| SS17           | AW17         | SS18   | *      |
| tegory SORT BY | Style number | 10     |        |

#### 4) Click OK

You can remove the favorite by clicking on the **cross** icon on the tab - it will appear when you move hover the favorite you want to remove.

# 5. Find style specifications

### 5.1. Style files

All files, documents, specifications, etc related to the style will be uploaded under Style files tab.

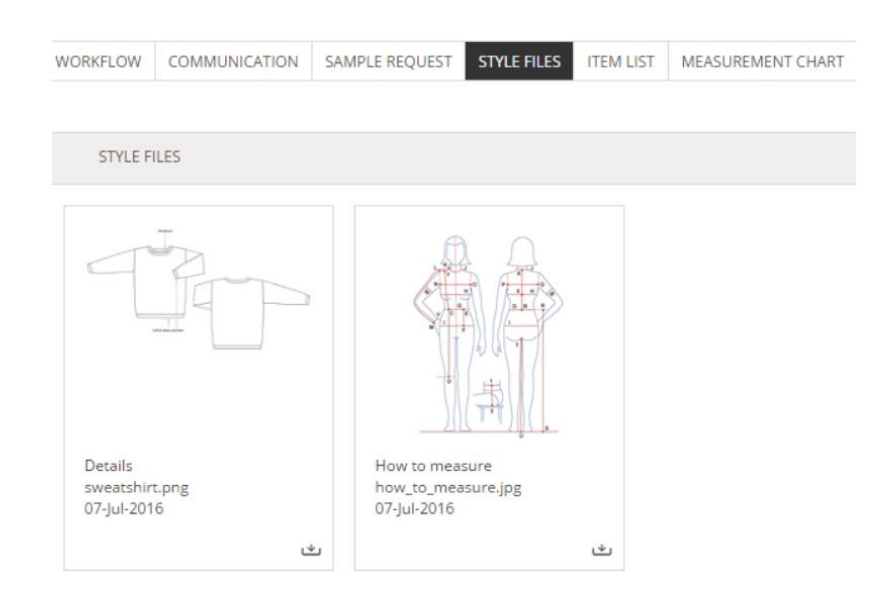

- All formats can be uploaded, but only images files (.jpg, .gif, .png etc) will appear on screen.
- You can easily download other formats (or any file you want) by clicking at the file name or the download icon

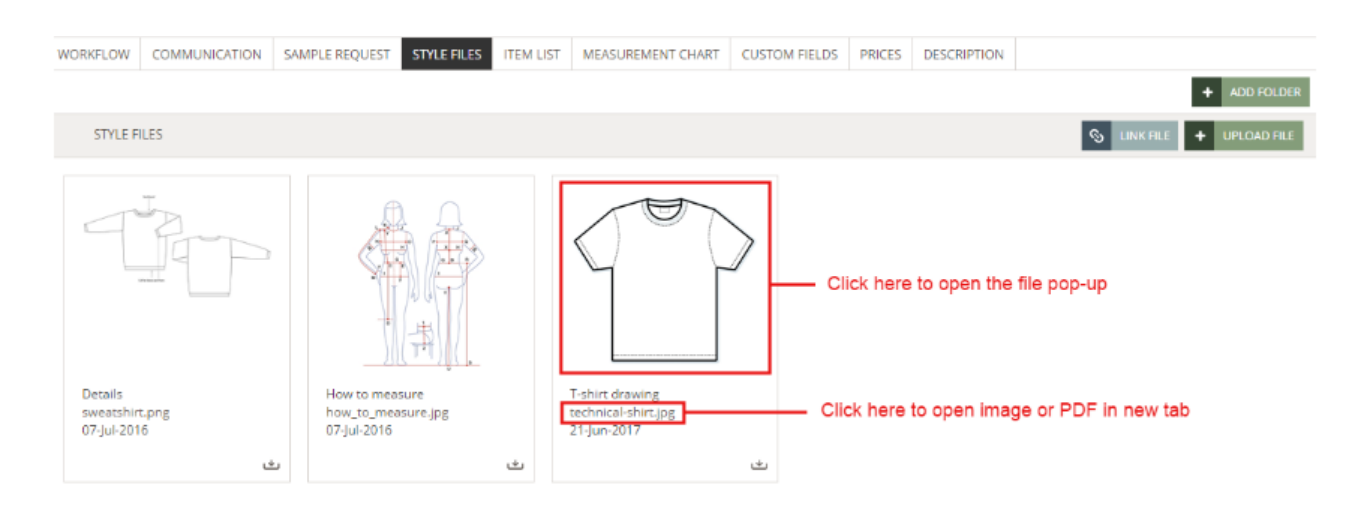

- You can also upload files if you want to share it with your customer.
- You can see any extra info your customer has added to any given file by clicking on the preview

## 5.2. Item list

The Item list will contain the items (components) of this style (product). It varies from customer to customer how detailed they make the item list.

In the Item list, you will be able to find details of placement, amount and color combinations. You can also see if the quality and colors are approved (indicated with red and green dots).

If you are the supplier of the item, a link to the item library will appear.

| Ĩ      |                        | В                    | RAND:   | Demo brand             |                                  |               |               | SUI                     | PPLIER:    | Demo supp    | lier 1  |                     |   |         |
|--------|------------------------|----------------------|---------|------------------------|----------------------------------|---------------|---------------|-------------------------|------------|--------------|---------|---------------------|---|---------|
| //.    | 11                     | CONTACT PE           | RSON:   | Delogue demo           | mo CONTACT PERSON: Demo supplier |               |               |                         |            |              |         |                     |   |         |
|        |                        | STYLE                | NAME:   | Demo Cardigar          | n 3                              |               |               | SE                      | EASON:     | SS18         |         |                     |   |         |
|        |                        | STY                  | LE NO:  | 1275-Demo-CA           |                                  |               |               | G                       | SROUP:     | Spring cotto | n       |                     |   |         |
|        |                        | DESCRIF              | PTION:  | Cardigan               |                                  |               |               | CATEG                   | ORIES:     | Cardigan     |         |                     |   |         |
|        |                        |                      | STATE:  | Published              |                                  |               |               |                         |            |              |         |                     |   | ~       |
|        |                        |                      |         |                        |                                  |               |               |                         |            |              |         |                     |   |         |
| WORKFL | ow                     | COMMUNICATION        | SAM     | PLE REQUEST            | STYLE FILE                       | S ITEM LIST   | MEASUREMENT C | HART                    | CUST       | OM FIELDS    | PRICES  | DESCRIPTION         |   |         |
| Show:  | : =                    |                      |         |                        |                                  |               |               |                         |            |              |         |                     |   |         |
|        | IMG                    | ITEM NAME            |         | ITEM NUMBE             | ER                               | ITEM SUPPLIER |               | CATEG                   | ORY        |              |         | DESCRIPTION         |   | PLACE   |
|        | NDIMINE<br>URUDHDEC    | 80%Cotton/ 20%\      | /iscose | 80C20V                 |                                  | Demo supplier | 1             | Knit                    |            |              |         | light knit, Melange | 2 |         |
|        | •                      | Normal button 1234-a |         | Demo supplier 1        |                                  |               |               | Plastic button, 4 holes |            | Front p      |         |                     |   |         |
|        | NO MINGE<br>UPUDHOED   | Necklabel NL         |         | Demo supplier 1 Labels |                                  | ;             |               |                         | Neck label |              | In neck |                     |   |         |
| ÷      | NO MINISE<br>UPUD POIN | Hangtag              |         | HT                     |                                  | Demo supplier | 1             | Labels                  |            |              |         | Hangtag             |   | In neck |

### 5.3. Measurement chart

In the Measurement chart, you will be able to see the available measurement chart from your customer. NOTE: All customers select size range to be able to make sample requests.

## 6. Sample request

In the Sample request section, you will able to see the requests made by the brand including status and deadline.

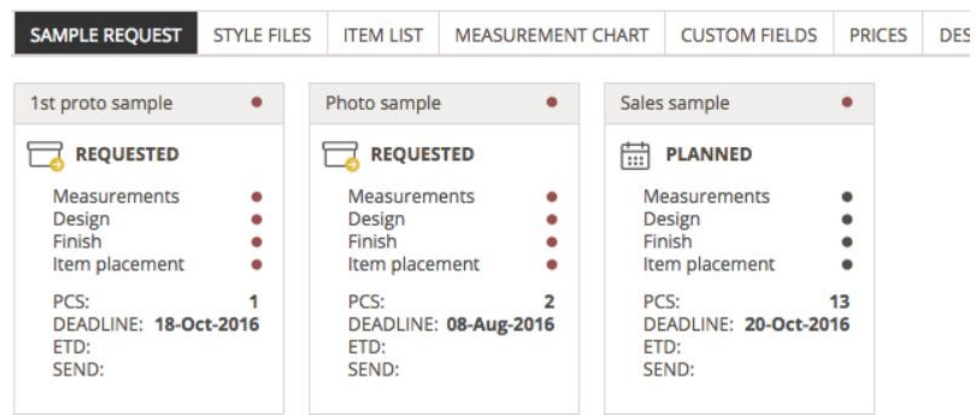

Double click at the request to find details about quantity per color/size.

| STYLE NO: 1234-Demo-SW-2 GRC<br>COMMENT BY COMPANY:                                                                                                    | STYLE NAME: Der         | no Loose Sv           | weatshi    | rt 1    |     |   |      |   |     |        |          |      |   | SEAS |
|----------------------------------------------------------------------------------------------------|-------------------------|-----------------------|------------|---------|-----|---|------|---|-----|--------|----------|------|---|------|
| <ul> <li>                  USE TEMPLATE             </li> <li>                  B                  I</li></ul>                                                                                                    | STYLE NO: 123           | 4-Demo-SV             | V-2        |         |     |   |      |   |     |        |          |      |   | GRO  |
| COMMENT BY COMPANY:       ····································                                                                                                    | USE TEMPLATE            |                       |            |         |     |   |      |   |     |        |          |      |   |      |
| VISUAL COMMENTS:         VISUAL COMMENTS:         COMMENT BY SUPPLIER:         VISUAL COMMENTS:         SIZE       AVAILABLE       504 MELANGE BUTTERCUP         S       COMMENT S:         M       COMMENT S:         L       COMMENTS:         XL       COMMENTS:                                                                                                    | COMMENT BY              | COMPANY:              | 2          | В       | I   | U | Ti ▼ | ۵ | Ē   | ≔      | ٢        | C    | C |      |
| VISUAL COMMENTS:     UPLOAD FILE       COMMENT BY SUPPLIER:     VISUAL COMMENTS:       VISUAL COMMENTS:     VISUAL COMMENTS:       SIZE     AVAILABLE       S     S04 MELANGE BUTTERCUP       M     Image: Size       L     Image: Size       XL     Image: Size                                                                                                    |                         | -                     |            |         |     |   |      |   |     |        |          |      |   |      |
| VISUAL COMMENTS:     UPLOAD FILE       COMMENT BY SUPPLIER:<br>VISUAL COMMENTS:       SIZE     AVAILABLE       S04 MELANGE BUTTERCUP       S       M       L       L       XL                                                                                                    |                         |                       | _          |         | _   |   |      |   |     |        |          |      |   |      |
| COMMENT BY SUPPLIER:<br>VISUAL COMMENTS:       SIZE     AVAILABLE     S04 MELANGE BUTTERCUP       M                                                                                                    | VISUAL CO               | OMMENTS:              | <b>+</b> U | PLOAD F | ILE |   |      |   |     |        |          |      |   |      |
| SIZE     AVAILABLE     504 MELANGE BUTTERCUP       S     S     S       M     S     S       L     S     S       XL     S     S                                                                                                    | COMMENT BY<br>VISUAL CO | SUPPLIER:<br>DMMENTS: |            |         |     |   |      |   |     |        |          |      |   |      |
| S S S S S S S S S S S S S S S S S S S                                                                                                    | SIZE                    |                       |            | AVAILAI | BLE |   |      |   | 504 | MELANG | ie Butte | RCUP |   |      |
| M M Strand Strand Stran | S                       |                       |            |         |     |   |      |   |     |        |          |      |   |      |
| L<br>XL                                                                                                    | Μ                       |                       |            |         |     |   |      |   |     |        |          |      |   |      |
| XL                                                                                                    | L                       |                       |            |         |     |   |      |   |     |        |          |      |   |      |
|                                                                                                    | XL                      |                       |            |         |     |   |      |   |     |        |          |      |   |      |

### 6.1. PRINT STYLE SPECIFICATIONS

You can easily print the specification by clicking the **print** button and select which parts to print. NOTE: Only style files in image format will appear in printing.

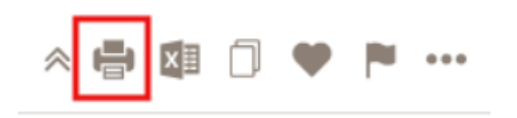

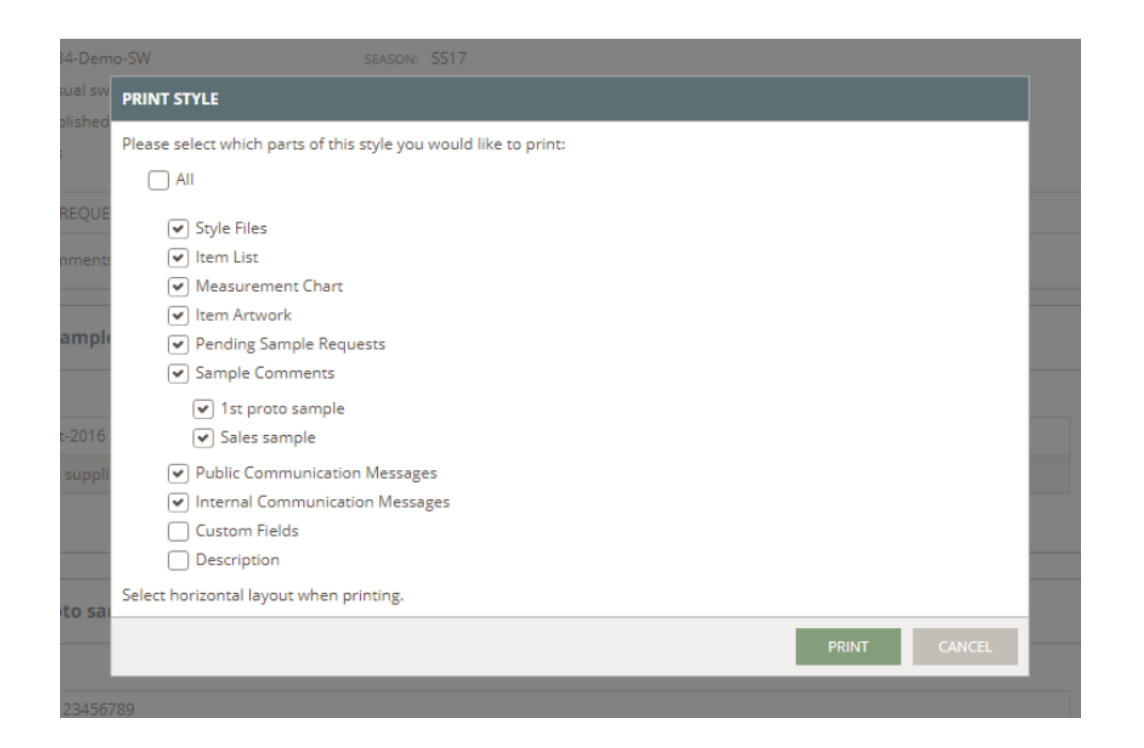

Set the layout to "Landscape":

### 6.2. DOWNLOAD SPECIFICATION TO EXCEL

You can easily export the specification by clicking the **export** button. An Excel file will be downloaded to your download folder.

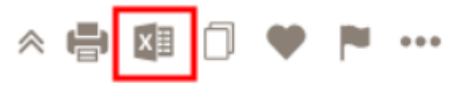

NOTE: Only style files in image format will appear in Excel export.

However all attachments will be shown in the excel with a link to download the original file.

In the style files sheet you can see all attachments to the style

In the item artwork all files related to the items will be shown with links to download

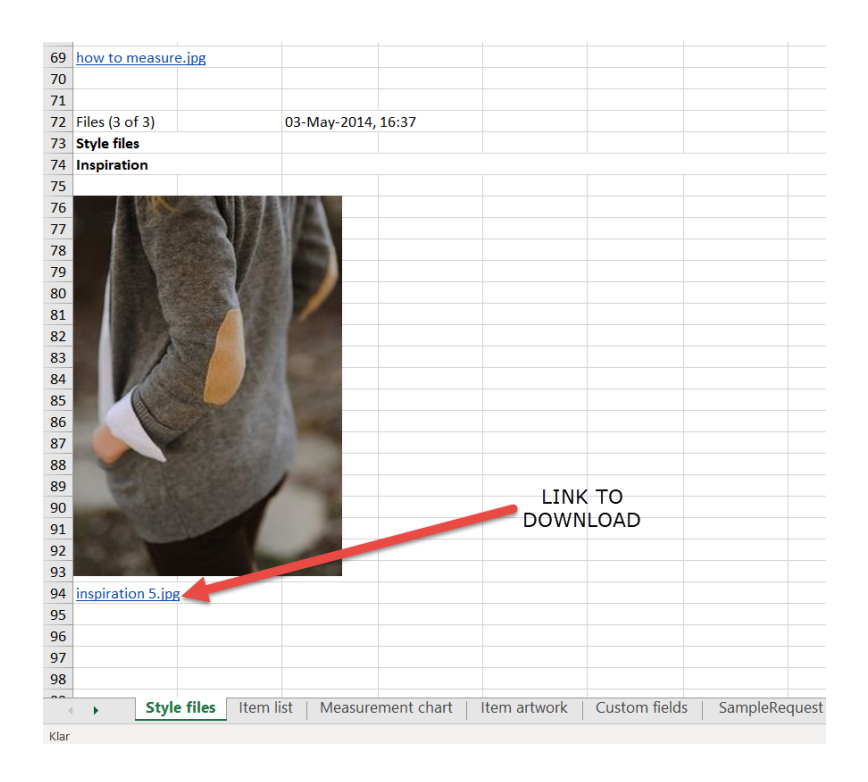

# 7. Communication

It is very important that you don't use your regular email to communicate about styles. Now you must go to the specific style and then to the communication tab. From here you can write new messages like what you would do in regular email.

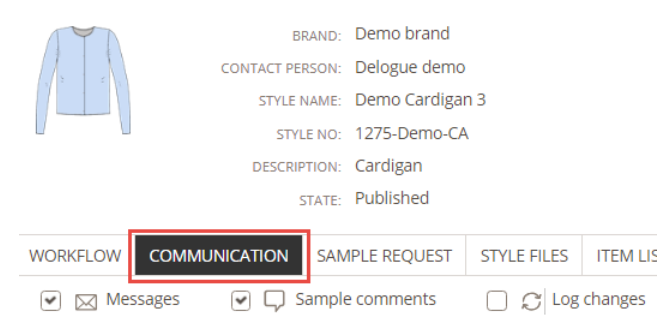

To send a message:

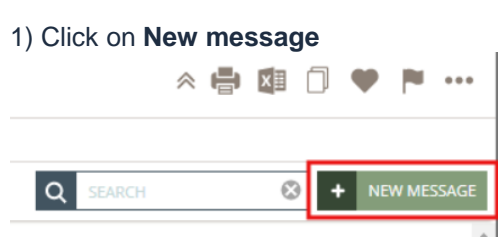

- 2) Type in the message subject (mandatory)
- 3) Check "Only internal" if the message should only be sent to your colleagues
- 4) Select who to notify they will get an email with a link to the message
- 5) Type in your message and upload files if needed sent files will also be saved in style files / item artwork

6) Click OK to send

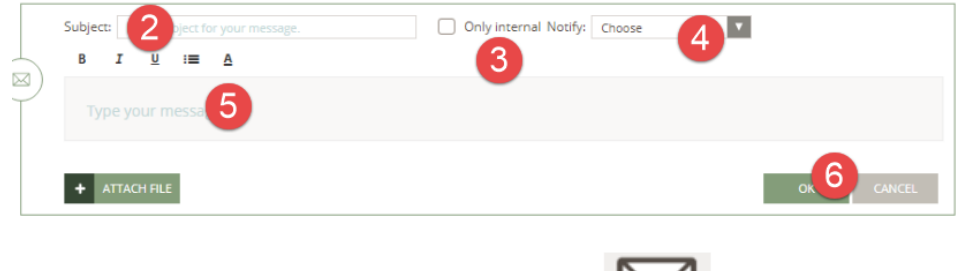

| This icon will appear for all sent messages                      |           |
|------------------------------------------------------------------|-----------|
| A blue dot will appear if you have been notified in this message | $\square$ |
| This icon will appear on internal messages                       |           |

## 8. Sample requests

Once the sample has been requested by the brand, you are able to confirm it by changing status from "Requested" to "Confirmed". You can also fill in ETD when you expect to send the sample.

When the brand is requesting a sample from you, you will get a notification on your email with a link to the specific style in Delogue

At this stage you must verify and confirm the request

#### 8.1. CONFIRM SAMPLE REQUEST

- 1) Click on the edit icon or double-click on Sample request
- 2) Go to Sample status and change status to confirmed (see image below)

| DASHB           | COMMENT STYLE: SALES SAMPLE     |
|-----------------|---------------------------------|
| IAIN<br>SORT B' |                                 |
| 234-Dei         |                                 |
| 237-Dei         | MEASUREMENT                     |
| 240-Dei         | DESIGN                          |
| 245-Der         | FINISH                          |
| 250-De          | ITEM PLACEMENT                  |
| 254-De          | SAMPLE STATUS                   |
| 255-Dei         | STATUS:                         |
| 256-Dei         | Received <b>V</b>               |
| 260-Dei         | DEADLINE:<br><b>30-Sep-2016</b> |

3) Fill in ETD (optional)

| SAMPLE TYPE:         | Sales sample |     |
|----------------------|--------------|-----|
| MILESTONE:           | 23-Sep-2016  |     |
| DEADLINE FOR SAMPLE: | 30-Sep-2016  | *** |
| ETD:                 | dd-mmm-yyyy  | #   |
| TRACKING NUMBER:     |              |     |
| United a finite in a |              |     |

4) Click Update to save

5) Select if you want to notify someone about the confirmation by email. Brand contact person is select per default but it can be removed.

| Please select users to notify | y by email: |           |    |        |
|-------------------------------|-------------|-----------|----|--------|
| select                        | -           |           |    |        |
| Delogue demo                  | $\otimes$   |           |    |        |
|                               |             |           |    |        |
|                               |             |           |    |        |
|                               |             |           |    |        |
|                               |             |           |    |        |
|                               |             |           | ОК | CANCEL |
|                               |             | 1st proto |    |        |
| malo                          |             |           |    |        |
| Inple                         |             |           |    |        |
|                               |             |           |    |        |
| 5789                          |             |           |    |        |
| 20                            |             |           | ·  |        |
| 110                           |             |           |    |        |

Once the sample is ready to be sent out, you can mark the sample as "Sent". You can also add some additional comments to the sample for each of the subjects: measurements, design, finish and item placement.

NOTE: Measurement tab will only appear if a <u>measurement chart is made</u>. Item placement tab will only appear if <u>item list has been made</u>.

#### 8.2. MARK SAMPLE AS SENT

1) Click on the **edit** icon or double-click on the Sample request

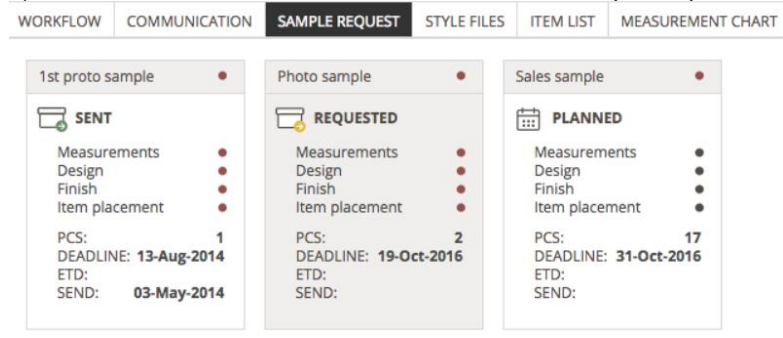

| 2) | Add sample measures, | comments ar | nd upload | photos in th | e pop-up | window | (optional) |
|----|----------------------|-------------|-----------|--------------|----------|--------|------------|
|----|----------------------|-------------|-----------|--------------|----------|--------|------------|

| COMMENT STYLE: PHO       | TO SAMPL | E         |                 |          |          |         |        |       |     |
|--------------------------|----------|-----------|-----------------|----------|----------|---------|--------|-------|-----|
|                          |          |           | BRAND:          | Demo b   | rand     |         |        |       |     |
|                          |          |           | STYLE NAME:     | Demo C   | ool Dres | is 1    |        |       |     |
|                          |          |           | STYLE NO:       | 1237-De  | emo-DR   |         |        |       |     |
| MEASUREMENT •            | Size: M  | Measureme | ents in: Centir | neters   |          |         |        |       |     |
| DESIGN •                 |          |           |                 |          |          |         |        |       |     |
| FINISH •                 |          |           | 1/2 Chest       |          |          |         |        |       |     |
| ITEM PLACEMENT           |          |           | 1/2 Bottom      |          |          |         |        |       |     |
| SAMPLE STATUS            |          |           | Neck width      |          |          |         |        |       |     |
| STATUS:                  |          |           | Shoulder to     | shoulder |          |         |        |       |     |
| Requested                |          |           | Full lenght     |          |          |         |        |       |     |
| DEADLINE:<br>19-Oct-2016 |          |           | Placket widt    | h        |          |         |        |       |     |
| ETD:                     |          |           | Placket leng    | ht CF    |          |         |        |       |     |
|                          |          |           | Yoke front      |          |          |         |        |       |     |
| -                        |          |           | MEACU           | CALENTS. | Not apr  | around  |        |       |     |
|                          |          |           | OMMENTS BY C    | OMPANY   | Notap    | JIOVEU  |        |       |     |
|                          |          | (         | COMMENTS BY S   | UPPLIER: | -        |         |        |       |     |
|                          |          |           |                 |          |          | В       | 1      | U     | TI▼ |
|                          |          |           |                 |          |          |         |        |       |     |
|                          |          |           |                 |          |          |         |        |       |     |
|                          |          |           | VISUAL CO       | MMENTS:  | + /      | DD VISU | AL COM | MENTS |     |

3) Add comments and photos to design, finish and Item placement - if needed. For item placement, the supplier can also mark if the item is actual, available or missing.

#### 4) Change status to send

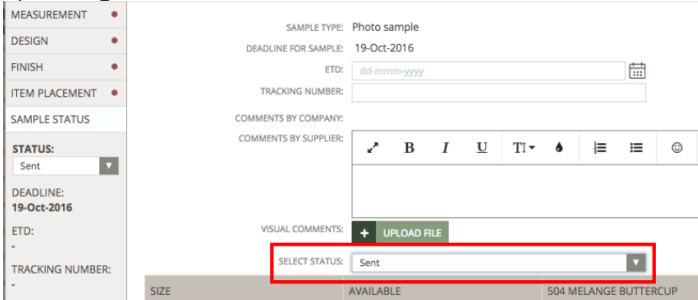

5) Click Update to save

6) Select if you want to notify someone about the confirmation by email. Brand contact person is select per default but it can be removed.

| NOTIFY USERS ABOUT STYL       | E SAMPLE REQUES | T UPDATE |           |        |         |
|-------------------------------|-----------------|----------|-----------|--------|---------|
| Please select users to notify | by email:       |          |           |        | <b></b> |
| select                        | -               |          |           |        |         |
| Delogue demo                  | $\otimes$       |          |           |        |         |
|                               |                 |          |           |        |         |
|                               |                 |          |           |        |         |
|                               |                 |          |           |        |         |
|                               |                 |          |           |        |         |
|                               |                 |          |           | ОК     | CANCEL  |
|                               |                 |          | 1st proto |        |         |
| sample                        |                 |          |           |        |         |
|                               |                 |          |           |        |         |
|                               |                 |          |           | /      |         |
| 56789                         |                 |          |           |        |         |
| emo                           |                 |          |           |        |         |
|                               |                 | SAVE     | UPDATE    | CANCEL |         |

Once the brand is done commenting a sample, the status will be changed to "Commented". A brand user can select to notify by email about the status change.

NOTE: You will **not** be able to see comments made in the Received state, as this is a draft mode for the customer

### 8.3. SEE SAMPLE COMMENTS

Sample comments will appear in the communication log and for each sample request by opening the request.

#### 8.4. COMMUNICATION LOG

Use the filter to only see sample comments. Comments will appear in chronological order.

| WORKFLO | W COMMUNICATION               | SAMPLE REQUEST   | STYLE FILES | ITEM LIST | MEASUREMENT CHART |  |  |  |
|---------|-------------------------------|------------------|-------------|-----------|-------------------|--|--|--|
|         | Messages 🔽 🖵                  | Sample comments  | 🗆 📿 Log     | g changes | S Price           |  |  |  |
|         | Style sample reques           | st, Photo sample |             |           |                   |  |  |  |
|         | DEADLINE:                     | 19-Oct-2016      |             |           |                   |  |  |  |
|         | NOTIFIED USERS:               | Demo supplier    |             |           |                   |  |  |  |
|         |                               |                  |             |           |                   |  |  |  |
|         | Style sample reques           | st, Sales sample |             |           |                   |  |  |  |
|         |                               |                  |             |           |                   |  |  |  |
|         | DEADLINE:                     | 31-Oct-2016      |             |           |                   |  |  |  |
|         | NOTIFIED USERS: Demo supplier |                  |             |           |                   |  |  |  |

#### 8.5. SAMPLE REQUEST

Open each sample request to find specific comments of measurements, design, finish and item placement.

### 8.6. PRINT SAMPLE COMMENTS

You can easily print the sample comments.

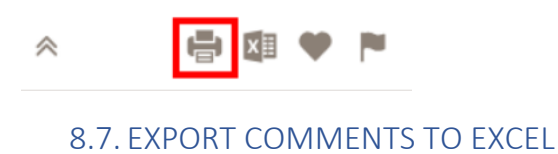

You can easily export the comments to Excel, by clicking on the export excel icon (see image below).

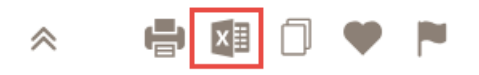

Comments will appear in tab per sample request.

|    | ٨             | P               | C              | D            | c            | E            | G             | U U                |
|----|---------------|-----------------|----------------|--------------|--------------|--------------|---------------|--------------------|
| 1  | A             | Brand:          | Demo brand     | U            | Supplier:    | Demo supr    | olier 1       | n<br>A             |
| -  |               | Contact:        | Delogue den    | 10           | Contact:     | Demo supr    | lier          | Detogue            |
| 2  |               | contact.        | Delogae dell   |              | contact.     | Denio supp   |               | "D"                |
| 3  |               | Style name:     | Demo Loose     | Sweatshirt 1 | Season:      | SS17         |               | _                  |
| 4  |               | Style no:       | 1234-Demo-     | sw           | Group:       | Summer sv    | veat          |                    |
| 5  |               | Description:    | Casual sweat   | shirt        | Sample size: | м            |               |                    |
| 6  |               | Size range:     | SX-XL          |              |              |              | Printed 12-   | Nov-2018, 15:12    |
| 7  |               |                 |                |              |              |              |               | ,                  |
| 8  | Comment       | 1st proto sam   | ple [Received] |              | Tracking num | be TNT 12345 | 5789          |                    |
|    | Sample size / | м               | Available (1   | pcs)         |              |              |               |                    |
| 9  | color:        |                 |                |              |              |              |               |                    |
| 10 |               |                 |                |              |              |              |               |                    |
|    | Description   |                 | Supplier       | Diff         | Requested    | Diff         | Company       | Wanted             |
|    |               |                 | sample mea     | 3            | meas.        |              | sample meas   | measurement        |
|    |               |                 |                |              |              |              |               | s(last updated 18- |
|    |               |                 |                |              |              |              |               | Mar-16)            |
| 11 |               |                 |                |              |              |              |               |                    |
| 12 |               |                 |                |              |              |              |               |                    |
| 13 |               |                 |                |              |              |              |               |                    |
| 14 |               |                 |                |              |              |              |               |                    |
| 15 |               |                 |                |              |              |              |               |                    |
| 17 |               |                 |                |              |              |              |               |                    |
| 18 |               |                 |                |              |              |              |               |                    |
| 19 |               |                 |                |              |              |              |               |                    |
| 20 |               |                 |                |              |              |              |               |                    |
| 21 |               |                 |                |              |              |              |               |                    |
| 22 |               |                 |                |              |              |              |               |                    |
| 23 |               |                 |                |              |              |              |               |                    |
| 24 |               |                 |                |              |              |              |               |                    |
| 25 |               |                 |                |              |              |              |               |                    |
| 26 |               |                 |                |              |              |              |               |                    |
|    | Stv           | le files   Item | list Measur    | omont chart  | Itom artwork | Custom fu    | olde SampleRe | august 1 1st pr    |

## 9. Dashboard

For a great overview of all your customers' sample request, use the **Dashboard** section.

#### **PLANNED STATE**

Once the company has published a style of yours, a sample request is visible on the dashboard. If it is in 'Planned' state, you are able to see it in the **Planned/No Request** section (see image below).

| TASK         SMELLEGUEST         REQUEST         REQUEST         REQUEST         REQUEST         REQUEST         REQUEST         REQUEST         REQUEST         REQUEST         REQUEST         REQUEST         COMMENTED           BRAND         9         SASON         9         NAME         9         NAMER         SAMPLE TYPE         9         COLORISZE         DIADLINE         9         COMPRIM           Demo brand         S17         90         Demo for 10p         1250-Demo TO         sales sample         197.6C         23-Sep 2016         COMPRIM           Demo brand         S17         90         Demo Col top         1250-Demo TO         21 droto sample         197.6C         12-Sep 2016         COMPRIM           Demo brand         S18         90         Demo Col top         1250-Demo TO         21 droto sample         197.6C         12-Sep 2016         COMPRIM           Demo brand         S17         90         Demo Col top         1250-Demo TO         1250 droto sample         197.6C         1255.92.016         COMPRIM           Demo brand         S17         90         Demo Col top Eres 1         1250-Demo SW         Sales sample         197.6C         22.Sep 2016         COMPRIM           Demo brand         AV17                                                                                                    | DASHBOARD  |                    | RICES ORDERS REPORT      | <b>A</b> DMIN |                  |                         | Help   Demo supplier   Log out |
|----------------------------------------------------------------------------------------------------|------------|--------------------|--------------------------|---------------|------------------|-------------------------|--------------------------------|
| NAME         REQUEST         REQUEST         REQUEST         REQUEST         COMFIRMED         SENT         RECEVED         COMMENTED           BRAND         SKAON         NAME         NUMBER         SAMPLE TYPE         COLOR/SZE         DEADLINE         COMFIRMED           Demo brand         AV17         Demo Tight Cardigan         1255 Demo CA         Sales sample         14PCS         22.55p.2016         Constraint           Demo brand         SS17         Demo Cool Top         1250 Demo TO         Sales sample         17PCS         21.56p.2016         Constraint           Demo brand         SS17         Demo Cool Top         1250 Demo TO         21.4proto sample         11PCS         23.4ug.2016         Constraint           Demo brand         SS18         Demo Cool Top 1         1270 Demo TO         114 proto sample         11PCS         156.5p.2016         Constraint           Demo brand         AV17         Demo Cool Tores 1         1270 Demo DR         Photo sample         11PCS         156.5p.2016         Constraint           Demo brand         AV17         Demo Cool Tores 1         1270 Demo DR         Photo sample         11PCS         156.5p.2016         Constraint           Demo brand         AV17         Demo Cool Tores 1         1275.Demo DR                                                                              | TASKS      | SAMPLE REQUEST     |                          |               |                  |                         |                                |
| PLANNED/NO REQUEST         REQUESTED         CONFIRMED         SENT         RECEVED         COMMENTED           BRAND         SESSON         NAME         NUMBER         SAMPLE TYPE         COLOR/SIZE         DEADLINE         COMPIEM           Demo brand         AV17         Demo Tight Cardigan         1255-Demo-CA         Sales sample         114FCS         22-Sep-2016         COMPIEM           Demo brand         S17         Demo Colo top         1250-Demo-TD         Sales sample         117FCS         21-Sep-2016         COMPIEM           Demo brand         S17         Demo Colo top         1250-Demo-TD         2nd proto sample         19FCS         23-Aug-2016         COMPIEM           Demo brand         S18         Demo Col top         1270-Demo-TD         1st proto sample         19FCS         19-Sep-2016         COMPIEM           Demo brand         S17         Demo Col topes 1         1270-Demo-DR         Photo sample         19FCS         19-Sep-2016         COMPIEM           Demo brand         AV17         Demo Col topes 1         1270-Demo-DR         Photo sample         19FCS         28-Sep-2016         COMPIEM           Demo brand         AV17         Demo Constants         125-Demo-DR         1st proto sample         19FCS         28-Sep-2016 </th <th>MAIN</th> <th></th> <th></th> <th></th> <th></th> <th></th> <th></th> | MAIN       |                    |                          |               |                  |                         |                                |
| BANDSKSONNAMENUMBERSAMPLE TYPECOLOR/SIZEDEADLINECONFIRMDemo brandAV17Demo Tight Cardigan1255-Demo-CASales sample1480-CS225ep2016CONFIRMDemo brandS517Demo Cool top1250-Demo-TOSales sample178C.S215ep2016CONFIRMDemo brandS517Demo Cool top1250-Demo-TO2nd proto sample18C.S23-kug-2016ConstitutionDemo brandS518Demo Cool top1270-Demo-TO1st proto sample18C.S16-Sep-2016ConstitutionDemo brandS517Demo Cool Dress 11237-Demo-DRPhoto sample19C.S19-Oct 2016ConstitutionDemo brandXN17Demo Coal Statis1254-Demo-SWSales sample19E.S28-Sep-2016ConstitutionDemo brandXN17Demo More Dress 11254-Demo-SWSales sample19E.S28-Sep-2016ConstitutionDemo brandXN17Demo More Dress 11256-Demo-SR1st proto sample19E.S18-Oct 2016ConstitutionDemo brandS18Demo Spring Sweatshirt 11256-Demo-SRSales sample19E.S28-Sep-2016ConstitutionDemo brandS18Demo Top Dress1279-Demo-SRSales sample19E.S29-Co.2016ConstitutionDemo brandS18Demo Top Dress1279-Demo-SR1st proto sample19E.S29-Co.2016ConstitutionDemo brandS18Mome Top Dress1279-Demo-SR1st proto sample                                                                                                    |            | PLANNED/NO REQUEST | REQUESTED                | CONFIRMED     | SENT             | RECEIVED                | COMMENTED                      |
| Pero brandMY7Import Byt Cardigan1250-Broc ASeles sample114 KL2.56-p2016CountingDemo brand557Import Bon Cool top1250-Broc ASeles sample177.CL2.15-p2016CountingDemo brand557Import Bon Cool top1250-Broc ADemo Top Counting114 KL2.15-p2016CountingDemo brand558Import Bon Cool top1200-Broc A114 prot Bon Sample114 CL2.44-g2016CountingDemo brand557Import Bon Cool Dress 11270-Broc A114 prot Bon Sample119 CL156-p2016CountingDemo brandMY7Import Bon More Dress 11240-Broc ASeles sample119 CL150-D2016CountingDemo brandMY7Import Bon More Dress 1126-Broc AR119 prot Sample119 CL150-D2016CountingDemo brandMY7Import Bon More Dress 1126-Broc AR119 prot Sample119 CL150-D2016CountingDemo brandMY7Import Bon Spring Swetchir1126-Broc AR119 prot Sample119 CL120-D2016CountingDemo brandS18Import Bon Spring Swetchir1126-Broc AR119 prot Sample119 Prot Sample119 Prot Sample119 Prot Sample119 Prot Sample119 Prot Sample119 Prot Sample119 Prot Sample119 Prot Sample119 Prot Sample119 Prot Sample119 Prot Sample119 Prot Sample119 Prot Sample119 Prot Sample119 Prot Sample119 Prot Sample110 Prot Sample110 Prot Sample                                                                                                    | BRAND      | © SEASON           | ¢ NAME                   | NUMBER        | SAMPLE TYPE      | COLOR/SIZE     DEADLINE | CONFIRM                        |
| Demo brandS17Imp Demo Cool Top1260 Demo TOSale sample117 PCC.21.5ep 2016Cool NITMDemo brandS17Imp Demo Cool Top1260 Demo TO2nd proto sample1 PCC.2.5 Aug 2016Cool NITMDemo brandS18Imp Demo All that Top1270 Demo TO11 proto sample1 PCC.15.5ep 2016Cool NITMDemo brandS17Imp Demo Cool Dress 11237 Demo ROProto sample1 PCC.15.5ep 2016Cool NITMDemo brandAV17Imp Demo Cool Dress 11247 Demo ROSet sample1 PCC.15.0c.2016Cool NITMDemo brandAV17Imp Demo Kore Dress 1125.0em OR11 proto sample1 PCC.15.0c.2016Cool NITMDemo brandAV17Imp Demo Kore Dress 1125.0em OR11 proto sample1 PCC.15.0c.2016Cool NITMDemo brandAV17Imp Demo Kore Dress 1125.0em OR11 proto sample1 PCC.15.0c.2016Cool NITMDemo brandAV17Imp Demo Kore Dress 1125.0em OR11 proto sample1 PCC.15.0c.2016Cool NITMDemo brandS18Imp Demo Spring Sweatshir1125.0em ORSet sample1 PCC.1 PCC.2 PCC.0 Avae 2016Cool NITMDemo brandS18Imp Demo Spring Sweatshir1126.0em ORSet sample1 PCC.2 PCC.0 Avae 2016Cool NITMDemo brandS18Imp Demo Spring Sweatshir1127.0em ORSet sample1 PCC.2 PCC.0 Cool NITMDe                                                                                                    | Demo brand | AW17               | Memo Tight Cardigan      | 1255-Demo-CA  | Sales sample     | 14 PCS. 22-Sep-2010     | 5 CONFIRM                      |
| Demo brandS57Imp one Cool for1250 eme-70240 proto sample1 PCS.2 Aug 2016Cool initialDemo brandS58Imp one All that Top1200 eme-7015 proto sample1 PCS.1 Sege 2016Cool initialDemo brandS57Imp one Cool Dress 11237 demo RAPhoto sample1 PCS.1 Sege 2016Cool InitialDemo brandAV77Imp one Cool Dress 11240 emo SVSet sample1 PLS.2 Sege 2016Cool InitialDemo brandAV77Imp one More Dress 11260 emo RA1 proto sample1 PLS.1 Sec 2016Cool InitialDemo brandAV77Imp one More Dress 11260 emo RA1 proto sample1 PLS.1 Sec 2016Cool InitialDemo brandAV77Imp one More Dress 11260 emo RAProto sample1 PLS.1 Sec 2016Cool RADemo brandS18Imp one Spring Sweatshirt 11260 emo SRSet sample1 PLS.3 New 2016Cool RADemo brandS18Imp one Top Dress1270 emo RAProto sample1 PLS.3 New 2016Cool RADemo brandS18Imp one Top Dress1270 emo RA1 proto sample1 PLS.3 New 2016Cool RADemo brandS18Imp one Top Dress1270 emo RAProto sample1 PLS.3 New 2016Cool RADemo brandS18Imp one Top Dress1270 emo RAProto sample1 PLS.3 New 2016Cool RADemo brandS18Imp one Top Dress1270 emo RA <td>Demo brand</td> <td>SS17</td> <td>M Demo Cool top</td> <td>1250-Demo-TO</td> <td>Sales sample</td> <td>17 PCS. 21-Sep-2010</td> <td>6 CONFIRM</td>                                                                                                    | Demo brand | SS17               | M Demo Cool top          | 1250-Demo-TO  | Sales sample     | 17 PCS. 21-Sep-2010     | 6 CONFIRM                      |
| Demo brandS18Imported Nall Hat Top1270-Demo To11 proto sample1 PCS.16-Sep-2016ConvirtuelDemo brandS17Imported Demo S11237-Demo RaPhoto sample2 PCS.19-Oct 2016Imported Demo S1Demo brandAV17Imported Demo Saud Sweatshirt124-Demo SVSet sample11 PCS.25-Sep-2016Imported Demo S2Demo brandAV17Imported Demo S1125-Demo Ra11 proto sample11 PCS.15-Oct 2016Imported Demo S2Demo brandAV17Imported Demo S1125-Demo Ra11 proto sample11 PCS.15-Oct 2016Imported Demo S2Demo brandS18Imported Demo S1125-Demo S4Photo sample11 PCS.15-Oct 2016Imported Demo S2Demo brandS18Imported Demo S2125-Demo S411 proto sample11 PCS.35-Nov 2016Imported Demo S2Demo brandS18Imported Demo S2125-Demo S411 proto sample11 PCS.35-Nov 2016Imported Demo S2Demo brandS18Imported Demo S2125-Demo S411 proto sample11 PCS.35-Nov 2016Imported Demo S2Demo brandS18Imported Demo S2125-Demo S4125-Demo S411 proto sample11 PCS.35-Nov 2016Imported Demo S4Demo brandS18Imported Demo S4125-Demo S4125-Demo S4125-Demo S4125-Demo S4125-Demo S4125-Demo S4125-Demo S4Demo brandS18Imported Demo S4125-Demo S4125-Demo S4125-D                                                                                                    | Demo brand | SS17               | 😭 Demo Cool top          | 1250-Demo-TO  | 2nd proto sample | 1 PCS. 23-Aug-201       | 6 CONFIRM                      |
| Demo brandS57                                                                                                    | Demo brand | SS18               | Demo All that Top        | 1270-Demo-TO  | 1st proto sample | 1 PCS. 16-Sep-2010      | 5 CONFIRM                      |
| AW17       Implementation       Demo Casual Sweatchirt 1       DS4-Demo-SW       Seles sample       11 PLC.       25 Sep-2016       Convirtue         Demo brand       AW17       Implementation       126 Demo-DR       11 proto sample       1 PLC.       18 Oct 2016       0 convirtue         Demo brand       AW17       Implementation       126 Demo-DR       Proto sample       1 PLC.       18 Oct 2016       0 convirtue         Demo brand       S18       Implementation       126 Demo-DR       Proto sample       2 PLC.       05 Auge 2016       0 convirtue         Demo brand       S18       Implementation       127 Demo-DR       Seles sample       11 PLC.       0 PLC.       0 PLC.                                                                                                    | Demo brand | SS17               | Demo Cool Dress 1        | 1237-Demo-DR  | Photo sample     | 2 PCS. 19-Oct-2010      | 5 CONFIRM                      |
| AW17       Image: Demo More Dress 1       1256-Demo-DR       11 proto sample       1 PCC.       18-Oct 2016       Countinue         Demo brand       AW17       Image: Demo More Dress 1       126-Demo-DR       Photo sample       2 PCS.       98-Aug 2016       Countinue         Demo brand       S18       Image: Demo Spring Sweatshit 1       126-Demo-SW       Sale sample       110 PCS.       98-Aug 2016       Countinue         Demo brand       S18       Image: Demo Top Dress       129-Demo-DR       114 proto sample       11 PCS.       27-Oct 2016       Countinue         Demo brand       S18       Image: Demo Top Dress       129-Demo-DR       Proto sample       12 PCS.       20-Oct 2016       Countinue         Demo brand       S18       Image: Demo Top Dress       129-Demo-DR       Proto sample       2 PCS.       20-Oct 2016       Countinue         Demo brand       S18       Image: Demo Top Dress       129-Demo-DR       Sale sample       118 PCS.       23-Now 2016       Countinue         Demo brand       S18       Image: Demo Top Dress       129-Demo-DR       Sale sample       118 PCS.       23-Now 2016       Countinue         Demo brand       S18       Image: Demo Top Dress       129-Demo-DR       Sale sample       118 PCS.       23-Now 2016                                                                                               | Demo brand | AW17               | Demo Casual Sweatshirt 1 | 1254-Demo-SW  | Sales sample     | 19 PCS. 28-Sep-2010     | 5 CONFIRM                      |
| AW17       AW17       Pomo More Dress 1       1266 Demo-DR       Photo sample       2 PCS       08-Aug-2016       Convint         Demo brand       S18       S18       Pomo Spring Sweatshirt 1       1276 Demo-SW       Sale sample       110 PCS       30-Nov-2016       Convint         Demo brand       S18       Pomo Top Dress       1279 Demo-DR       11x proto sample       1 PCS       27-Oct-2016       Convint         Demo brand       S18       Pomo Top Dress       1279 Demo-DR       Poto sample       2 PCS       2 POS-2016       Convint         Demo brand       S18       Pomo Top Dress       1279 Demo-DR       Poto sample       2 PCS       2 POS-2016       Convint         Demo brand       S18       Pomo Top Dress       1279 Demo-DR       Poto sample       1 PCS       2 POS-2016       Convint         Demo brand       S18       Pomo Top Dress       1279 Demo-DR       Sale sample       1 PCS       2 POS-2016       Convint         Demo brand       S18       Pomo Top Dress       1279 Demo-DR       Sale sample       1 PCS       2 POS-2016       Convint                                                                                                    | Demo brand | AW17               | Demo More Dress 1        | 1256-Demo-DR  | 1st proto sample | 1 PCS. 18-Oct-2010      | 5 CONFIRM                      |
| Demo brand       S18       Demo Spring Sweatshirt       126 Demo-SW       Sales sample       118 PC.       S0 Above 2016       Conviruint         Demo brand       S18       Demo Top Dress       129 Demo-DR       111 proto sample       1 PC.       27-Oct.2016       Conviruint         Demo brand       S18       Demo Top Dress       129 Demo-DR       Photo sample       2 PC.       20-Oct.2016       Conviruint         Demo brand       S18       Demo Top Dress       129 Demo-DR       Photo sample       2 PC.       20-Oct.2016       Conviruint         Demo brand       S18       Demo Top Dress       129-Demo-DR       Sales sample       118 PC.       23-Nov-2016       Conviruint                                                                                                    | Demo brand | AW17               | Demo More Dress 1        | 1256-Demo-DR  | Photo sample     | 2 PCS. 08-Aug-201       | 6 CONFIRM                      |
| Demo brand     S518     Demo Top Dress     1279-Demo-DR     1st proto sample     1 PCS.     27-Oct 2016     CONVINU       Demo brand     S518     Demo Top Dress     1279-Demo-DR     Ploto sample     2 PCS.     20-Oct 2016     CONVINU       Demo brand     S518     Demo Top Dress     1279-Demo-DR     Sales sample     16 PCS.     23-Nov-2016     CONVINU                                                                                                    | Demo brand | SS18               | Demo Spring Sweatshirt 1 | 1276-Demo-SW  | Sales sample     | 10 PCS. 30-Nov-201      | 6 CONFIRM                      |
| Demo brand     SS18     © Demo Top Dress     1279-Demo-DR     Photo sample     2 PCS.     20-Oct-2016     CONFIRM       Demo brand     SS18     © Demo Top Dress     1279-Demo-DR     Sales sample     116 PCS.     23-Nov-2016     CONFIRM                                                                                                    | Demo brand | SS18               | 👚 Demo Top Dress         | 1279-Demo-DR  | 1st proto sample | 1 PCS. 27-Oct-2010      | 5 CONFIRM                      |
| Demo brand S518 M Demo Top Dress 1279-Demo-DR Sales sample 16 PCS. 23-Nov-2016 CONTINU                                                                                                    | Demo brand | SS18               | 👚 Demo Top Dress         | 1279-Demo-DR  | Photo sample     | 2 PCS. 20-Oct-2010      | 5 CONFIRM                      |
|                                                                                                    | Demo brand | SS18               | M Demo Top Dress         | 1279-Demo-DR  | Sales sample     | 16 PCS. 23-Nov-201      | 6 CONFIRM                      |
|                                                                                                    |            |                    |                          |               |                  |                         |                                |

#### **REQUESTED STATE**

When the company changes the state to "Requested", the sample will appear in the Requested tab:

1) Click on "Color/Size" to see which colors and sizes are requested

|        |         | RECEIVED    |   | COMMENTED |
|--------|---------|-------------|---|-----------|
| ¢ COLO | DR/SIZE | DEADLINE    | ¢ | CONFIRM   |
|        | 14 PCS. | 22-Sep-2016 |   | CONFIRM   |
|        | 17 PCS. | 21-Sep-2016 |   | CONFIRM   |
|        | 1 PCS.  | 23-Aug-2016 |   | CONFIRM   |
|        | 1 PCS.  | 16-Se, 2016 |   | CONFIRM   |
|        | 2 PCS.  | 19-Oct-2016 |   | CONFIRM   |
|        | 19 PCS. | 28-Sep-2016 |   | CONFIRM   |

2) Click **Confirm** to confirm the sample request.

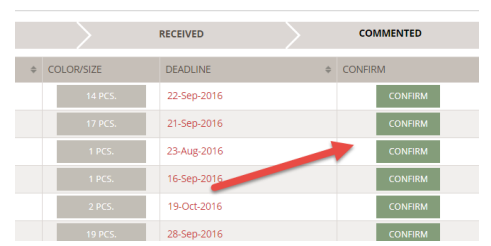

3) If you can not meet the deadline of ETD, suggest a new deadline in the pop-up. The ETD date will turn red if it is later than the requested deadline.

| INE    | ¢                | 0  | ONFIRM | I       |
|--------|------------------|----|--------|---------|
| )-2016 | 5                |    |        | CONFIRM |
| )-201  |                  |    |        |         |
| 1 201  | CONFIRM          |    |        |         |
| )-201) | ETD: dd-mmm-yyyy | +  | ]      |         |
| :-201) |                  | ОК |        | CANCEL  |

#### **CONFIRMED STATE**

Once you have confirmed the sample request, it will appear on the "Confirmed" state. If the company can not accept the suggested ETD, they will change or suggest a new ETD, and you will see the date at once.

When the sample is ready to be sent, just click on the **send** button. Enter the tracking number so it is easy for the company to track and trace the sample.

#### SENT STATE

In the Sent state, you are able to edit or enter the tracking no.

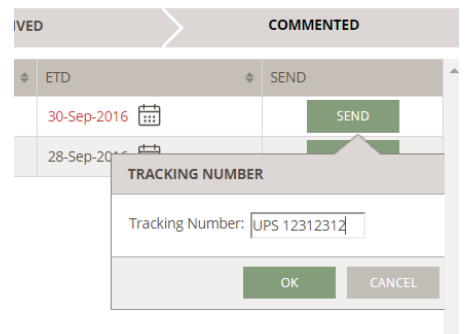

#### **RECEIVED STATE**

When the sample is received at the company, the sample request will appear in "Received" state.

#### **COMMENTED STATE**

You can now see the sample request in "Commented" state. Here you are able to:

- Print the sample request comments.
- Export the sample request comments.

|             | C                                                      |                                                  | er the last .<br>ED                                                                                                    | 30 days                                                                                                    |
|-------------|--------------------------------------------------------|--------------------------------------------------|----------------------------------------------------------------------------------------------------|----------------------------------------------------------------------------------------------------|
| COMMENTED   | ¢                                                      | EXPORT/                                          | PRINT                                                                                                    | -                                                                                                    |
| 12-Nov-2018 |                                                        | <b>e</b>                                         | ×                                                                                                    |                                                                                                    |
| 12-Nov-2018 |                                                        | Ð                                                | x                                                                                                    |                                                                                                    |
| 12-Nov-2018 |                                                        | -                                                | ×                                                                                                    |                                                                                                    |
|             | COMMENTED<br>12-Nov-2018<br>12-Nov-2018<br>12-Nov-2018 | COMMENTED \$ 12-Nov-2018 12-Nov-2018 12-Nov-2018 | COMMENTED         EXPORT/0           12-Nov-2018         Image: Comment of the second of the second of | COMMENTED         EXPORT/PRINT           12-Nov-2018         12-Nov-2018           12-Nov-2018         12-Nov-2018 |

## 10. Custom fields

Your customers can create different kinds of custom fields for both Styles and Items.

#### 10.1. View custom fields

When they create the custom field, they can define any field to be visible for you. They can also allow you to fill in data. If that is the case, you will be able to see the **edit** icon (see image below).

#### 10.2. Edit custom fields

The Custom Field(s) you are able to edit will become editable. Simply:

- 1) Type in the needed value(s)
- 2) Click on the **save** button

Please note that this is only relevant for you if the brand has specifically asked you to type in certain information. Otherwise it will just be visible for you. **EXTRA FILTER OPTIONS FOR SUPPLIERS** 

As a Supplier, you also have the option to set up a Filter to narrow down your Style or Item List. You have nearly the same options as described above.

NOTE: You can also filter by Brands. This can be very helpful because you can easily find Styles or Items for just one Brand at a time.

| 1 | BRAND: D          |               |            |           | orand SUPPL             |           |                   |               |  |  |
|---|-------------------|---------------|------------|-----------|-------------------------|-----------|-------------------|---------------|--|--|
|   | CONTACT PERSON: D |               |            |           | elogue demo CONTACT     |           |                   |               |  |  |
|   |                   | ST            | TYLE NAME: | Demo Loc  | Jemo Loose Sweatshirt 1 |           |                   |               |  |  |
| - |                   |               | STYLE NO:  | 1234-Dem  | 234-Demo-SW GF          |           |                   |               |  |  |
| ~ |                   | DE            | SCRIPTION: | Casual sw | asual sweatshirt CATEGO |           |                   |               |  |  |
|   |                   |               | STATE:     | Published |                         |           |                   |               |  |  |
|   | WORKFLOW          | COMMUNICATION | SAMPLE     | REQUEST   | STYLE FILES             | ITEM LIST | MEASUREMENT CHART | CUSTOM FIELDS |  |  |
| - | •                 |               |            |           |                         |           |                   |               |  |  |
|   |                   | DESCRIPTION   |            |           | VALUE                   |           |                   |               |  |  |
|   | Packing           |               |            |           | Hanging                 |           |                   |               |  |  |
|   | Assortment        |               |            | B pcs box |                         |           |                   |               |  |  |
|   |                   | Sales comment |            |           |                         |           |                   |               |  |  |
|   |                   | Web text      |            |           | ⊏D -                    |           |                   |               |  |  |

## 11. Price

In the price tab of the style you should enter the quote that you can offer. There is also a small note field where you submit a small note to the brand regarding the price.

Sometimes the brand will provide you with a target price which is also visible for you.

As soon as you have typed in the price in Delogue the brand can see the price in Delogue as well.

Please note that this is only relevant for you if the brand has specifically asked you to submit a quote.

| ×                          | BRAND:                        | Demo bra  | nd         |             |                | SUPPL             | IER: Demo supplier 1 |      |  |
|----------------------------|-------------------------------|-----------|------------|-------------|----------------|-------------------|----------------------|------|--|
| CONTA                      | CT PERSON:                    | Delogue d | emo        |             |                | ON: Demo supplier |                      |      |  |
|                            | STYLE NAME: Demo All that Top |           |            |             |                | SEAS              | ON: 5518             | SS18 |  |
|                            | STYLE NO: 1270-Demo-TO        |           |            |             |                | GRO               | UP: Spring viscose   |      |  |
| D                          | DESCRIPTION: TOD              |           |            |             |                | IES: TOP          |                      |      |  |
|                            | STATE:                        | Published |            |             |                |                   |                      |      |  |
|                            |                               |           |            |             |                |                   |                      |      |  |
| WORKFLOW COMMUNICATION     | SAMPLE                        | REQUEST   | STYLE FILE | S ITEM LIST | MEASUREMENT CH | ART CUSTOM FIELDS | PRICES DESCRIPTION   |      |  |
| Status: •                  |                               |           |            |             |                |                   |                      |      |  |
|                            |                               |           |            |             | Ē              |                   |                      |      |  |
| Brand target price(USD) :  | 12.00                         |           |            |             |                |                   |                      |      |  |
| Brand comment :            |                               |           |            | -           |                |                   |                      |      |  |
| Supplier cost price(USD) : |                               |           | 12.00000   |             |                |                   |                      |      |  |
| Supplier comment :         |                               |           | 4          |             | h              |                   |                      |      |  |
|                            |                               |           |            |             |                |                   |                      |      |  |

## 12. Troubleshooting

## 12.1. Can't login

In case you don't remember your password you are able to reset it in Delogue by clicking on the 'forgot password' button. Then you can type in your email and an email will be sent you where you can set a new password

| Hi, We're glad to have you!                 |
|---------------------------------------------|
| Username                                    |
| Password                                    |
| Remember me                                 |
| LOG IN                                      |
| Problems login in?<br>Forgot your password? |

## 12.2. Can't receive emails

Please add the email <u>service@delogue.com</u> to your safe sender list / Whitelist. You can have your IT person to assist you in doing this. It is typically done on the mailserver or in the webmail interface.

### 12.3. Need support

In case something is wrong or you need help in Delogue you can write emails to our support using this email address: <a href="mailto:support@delogue.com">support@delogue.com</a>

You can also use the helpdesk button from within Delogue

### 12.4. No access to the style

If you click on a link from your email and don't get access to the style. Typically it's because you have access to multiple brands/customers and therefore you need to logout and login again.